## 25Live Pro

## **Event Search**

- 1. Open an internet browser and navigate to <u>https://24live.collegnet.com/pro/uark</u> .
- 2. Click the Sign In link and enter your UA login and password.
- 3. Click on the **Go to Search** button.

| 📇 25Live Pro | 🕜 Event Wizard | 貸 Tasks                 | ≡ | More     |
|--------------|----------------|-------------------------|---|----------|
|              | Q Go to Search | Nothing recently viewed | ¢ | (?) Help |

- 4. Select **Events** from the Select Object drop-down menu.
- 5. A new screen opens where you may search for events by using a **Keyword**, by clicking the **More Options** drop-down menu or by clicking the toggle button to **Advanced**.

| Select Object:        | 🖹 Events 🗸 | Saved Searches (optional) 🗸 🗸                       |
|-----------------------|------------|-----------------------------------------------------|
| Quick Search Advanced |            |                                                     |
| More Options ~        |            | Search has not been saved<br>Reset   Save As Search |
|                       |            |                                                     |

6. The search results appear. The results may be viewed in a **List** view (as shown) or in a **Calendar** view by clicking on the link for the desired view. *The* **All Dates** option will take several minutes to load and is **NOT** recommended.

|     |                                  | Quick Se                      | earch               | Adva         | anced    |       |      |                    |                   |                                   |               |                    |                  |                          |
|-----|----------------------------------|-------------------------------|---------------------|--------------|----------|-------|------|--------------------|-------------------|-----------------------------------|---------------|--------------------|------------------|--------------------------|
|     |                                  | PSYC                          | 2003 00:            | 1            |          |       |      |                    |                   |                                   |               | ×                  | ?                |                          |
|     |                                  | (i) Hint! Ty                  | pe :: to use Se     | riesQL.      |          |       |      |                    |                   | Search                            | has not be    | een saved          |                  |                          |
|     |                                  | More O                        | ptions 🗸            |              |          |       |      |                    |                   | Reset                             | Save As       | Search             |                  |                          |
| Lis | t Calen<br>Name ~                | dar<br>Title                  | Refer               | Organ        | Туре     | Categ | Your | Start              | Future 0<br>Start | nly All C                         | Dates         | Choose C<br>Locati | Columns<br>Resou | C ③                      |
|     |                                  |                               | ence                | izatio<br>ns |          | ories | Role | Date               | Time              | on<br>Date                        |               | ons                | rces             | uler                     |
| ☆   | PSYC<br>2003<br>001 1470<br>1203 | GENERA<br>L<br>PSYCHO<br>LOGY | 2019-<br>ACJMG<br>M | PSYC         | Sections |       |      | Tue Jan<br>14 2020 | 9:30 am           | Wed Jun<br>05 2019<br>12:39<br>pm | Tentativ<br>e |                    |                  | Administ<br>rator<br>R25 |
| ☆   | PSYC<br>2003<br>001              | GENERA<br>L<br>PSYCHO         | 2019-<br>ACHNJV     | PSYC         | Sections |       |      | Mon Aug<br>26 2019 | 7:30 am           | Mon May<br>13 2019<br>8:22 am     | Tentativ<br>e | GEAR01             |                  | Administ<br>rator<br>R25 |

7. Click the **Calendar** view to select the specific dates. The view defaults to the current week.

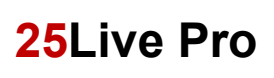

8. Select the number of weeks from the **Weeks** drop-down menu.

| List Calendar                                                                                                |                                                                                      |                                                                                                    | ← Mon Nov                                                                            | 04 2019 - Sun Nov 1                                                                   | 10 2019 🔿 Weeks: | 1 🗘 C 🧿       |
|----------------------------------------------------------------------------------------------------|--------------------------------------------------------------------------------------|----------------------------------------------------------------------------------------------------|--------------------------------------------------------------------------------------|---------------------------------------------------------------------------------------|------------------|---------------|
| Monday                                                                                                    | Tuesday                                                                              | Wednesday                                                                                                 | Thursday                                                                             | Friday                                                                                | Saturday         | Sunday        |
| November 4                                                                                                   | 5                                                                                    | 6                                                                                                    | 7                                                                                    | 8                                                                                     | 8 5              | 10            |
| 7:30 am - 8:20 am<br><b>PSYC 2003 001</b><br><b>2264 1199</b><br><i>MWF 0730-0820</i><br><b>WKP0730-0820</b> | 9:30 am - 10:45 am<br>PSYC 2003H 001<br>2274 1199<br><i>TR 0930-1045</i><br>WEMH0252 | 7:30 am - 8:20 am<br><b>PSYC 2003 001</b><br><b>2264 1199</b><br><i>MWF 0730-0820</i><br><b>WKIMP0411</b> | 9:30 am - 10:45 am<br>PSYC 2003H 001<br>2274 1199<br><i>TR 0930-1045</i><br>MEMH0252 | 7:30 am - 8:20 am<br>PSYC 2003 001<br>2264 1199<br><i>MWF 0730-0820</i><br>© KIMP0411 |                  |               |
|                                                                                                    |                                                                                      | ß                                                                                                    |                                                                                      | 2                                                                                     |                  |               |
| ÷                                                                                                    |                                                                                      |                                                                                                    |                                                                                      |                                                                                       |                  | $\rightarrow$ |

9. Click the **Date Range** to select specific dates in a given month. *You can move forward or backward by using the arrows at the bottom of the screen.* 

| List Calendar     |                                      |                                    | ÷                    | Mon<br>« | Nov I | 04 20<br>Nove | 19 - S | Sun N<br>• 2019 | lov 10 | 2019<br>» | • →  | Veeks: | 1       | \$  | C ()          |
|-------------------|--------------------------------------|------------------------------------|----------------------|----------|-------|---------------|--------|-----------------|--------|-----------|------|--------|---------|-----|---------------|
| Monday            | Tuesday                              | Wednesday                          | Thu                  | м        | т     | w             | т      | F               | s      | s         | atur | lay    |         | Sun | day           |
| November 4        | 5                                    | 6                                  | 0.70                 | 28       | 29    | 30            | 31     | 01              | 02     | 03        |      |        | 9       |     | 10            |
| 7:30 am - 8:20 am | 9:30 am - 10:45 am<br>PSYC 2003H 001 | 7:30 am - 8:20 am<br>PSYC 2003 001 | 9:30 am -<br>PSYC 20 | 04       | 05    | 06            | 07     | 08              | 09     | 10        |      |        |         |     |               |
| 2264 1199         | 2274 1199                            | 2264 1199                          | 2274 115             | 11       | 12    | 13            | 14     | 15              | 16     | 17        |      |        |         |     |               |
| MWF 0730-0820     | TR 0930-1045                         | MWF 0730-0820                      | TR 0930              | 18       | 19    | 20            | 21     | 22              | 23     | 24        |      |        |         |     |               |
| 💗 KIMP0411        | MEMH0252                             | V KIMP0411                         | MEMF                 | 25       | 26    | 27            | 28     | 29              | 30     | 01        |      |        |         |     |               |
|                   |                                      | ß                                  |                      | 02       | 03    | 04            | 05     | 06              | 07     | 08        |      |        | <b></b> |     |               |
| <b>←</b>          |                                      |                                    |                      |          |       | Sel           | ect lo | day             |        |           |      |        |         |     | $\rightarrow$ |

10. To view more detail on a specific event, hover over the event and a summary of the event will appear.

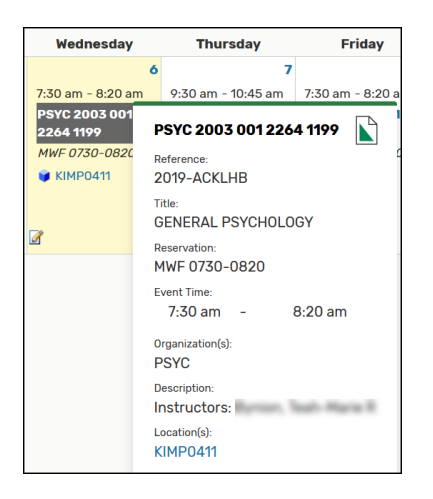

## 25Live Pro

11. Click the **link** for the event and the view expands to show all details. **NOTE:** There may be more options available based on your security access in 25Live Pro. Click on **Edit Event** or **More Actions** to open more options.

|                                                                                        |                                                                                                    |             |                |                                         |                                                                 |                                                                                                    | Q, Co to Search       | Recently Vewed | ✓ ① 1949 |
|----------------------------------------------------------------------------------------|----------------------------------------------------------------------------------------------------|-------------|----------------|-----------------------------------------|-----------------------------------------------------------------|----------------------------------------------------------------------------------------------------|-----------------------|----------------|----------|
| CENERAL PSY                                                                            | 001 2264 1199<br>CHOLOGY                                                                                     | Tentative   | 2019-ACHNOV    |                                         |                                                                 | Non Aug 26 2019 7:30 am - 8:20 am<br>Repeats every week on Monday, Wednesday and Friday through 12/12 |                       | GEAR0102       | e        |
| Details Occ<br>General<br>Event Name:<br>Event Title:<br>Event Title:<br>Grganization: | uminese Dawedar Scheiduse Sak Lat Pro<br>Port 2003 001 2244 1197<br>Gesauet, Protocologor<br>Gesauet<br>Para | ng AuttTrat |                | < ۲ ۲ ۲ ۲ ۲ ۲ ۲ ۲ ۲ ۲ ۲ ۲ ۲ ۲ ۲ ۲ ۲ ۲ ۲ | Event Categories<br>Custom Attributes<br>Add a Custom Attribute |                                                                                                    | Col Control Postative | More Actions 💌 | © C      |
| Additional<br>Organization(s):<br>Scheduler:<br>Head Count:                            | PSYC R25. Administrator expected                                                                             |             | 40             | C                                       | Event Info<br>Event Owner:<br>Creation Date:                    | 1 Man 13 2017                                                                                         |                       |                | ^        |
|                                                                                        | registered                                                                                                   |             | n              | C                                       | Alien UID:<br>Reference:                                        | LYRX-EV-117-1199-2264<br>2019-ACHN3V                                                                  |                       |                |          |
| Description:                                                                           |                                                                                                    |             |                | C                                       | Folder:                                                         | PSYC                                                                                                  |                       |                |          |
| commence.                                                                              | Instructors: Myers, Madison Rose                                                                             |             |                | e                                       |                                                                 |                                                                                                    |                       |                |          |
| Internal Notes:                                                                        |                                                                                                    |             |                | C                                       |                                                                 |                                                                                                    |                       |                |          |
| Confirmation Te                                                                        | at:                                                                                                    |             |                | C                                       |                                                                 |                                                                                                    |                       |                |          |
| Attached Files:                                                                        | Browse, No file selected                                                                                     |             |                |                                         |                                                                 |                                                                                                    |                       |                |          |
| Tasks Completed                                                                        | 1                                                                                                    |             |                | ^                                       |                                                                 |                                                                                                    |                       |                |          |
| Approvels:<br>Assignments<br>To Do's:                                                  | 0/0<br>0/0<br>0/0                                                                                            |             | Vore this ever | Pic Taski Lint                          |                                                                 |                                                                                                    |                       |                |          |
| Event Relationsh                                                                       | ipa                                                                                                    |             |                | ^                                       |                                                                 |                                                                                                    |                       |                |          |
| Bound Events:                                                                          | PSYC 2003H 001 2274 1199/TR<br>0930-1045                                                                     |             |                |                                         |                                                                 |                                                                                                    |                       |                |          |

12. Click **More Actions** to view new options. *A user may not have access to every option listed. However, all users* should be able to add the event to **Favorites** by clicking on the **Star** and to **Email the** *event.* 

| 🕑 Edit Event | Tentative 🗢 More Actions 🗸 (                 |
|--------------|----------------------------------------------|
| <            | Add to Favorites                             |
|              | Contemporation Edit Event                    |
|              | Copy Event                                   |
|              | 📩 Manage Related Events                      |
|              | 👗 Manage Bindings                            |
|              | Delete Event                                 |
|              | Create 'To Do' Task                          |
|              | 🖉 Email Event Details                        |
|              | (It- Send this Event to the 25Live Publisher |
|              | 👻 Take Ownershin of this Event 🗸 🗸           |

If you do not have the security access for a given area, you will receive the following message.

| Sorry, you do not have permission to edit this event. |
|-------------------------------------------------------|
| ОК                                                    |